## 4.4.1.2. 銀聯売上の操作(IC銀聯カード取扱いの場合)

「ICチップ」付の銀聯カードのお取扱い時の操作です。 本項目は銀聯機能をお申し込みの場合のみ有効です。

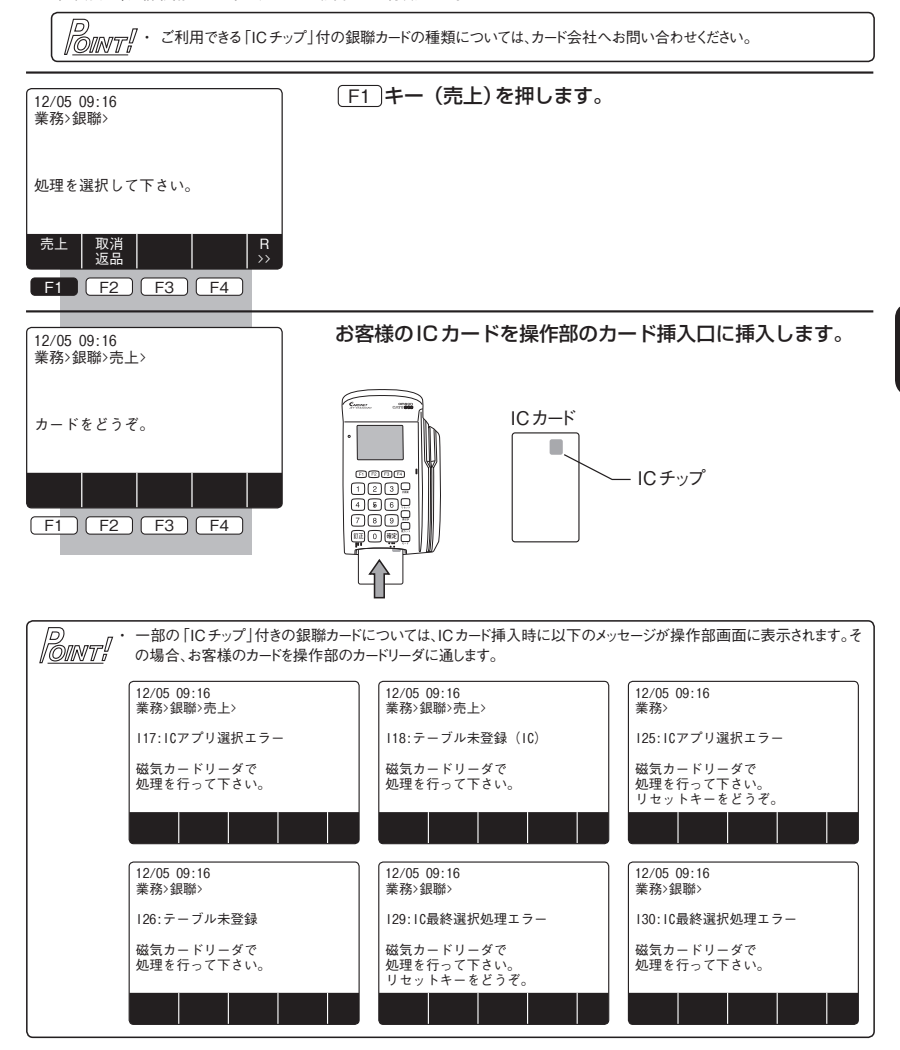

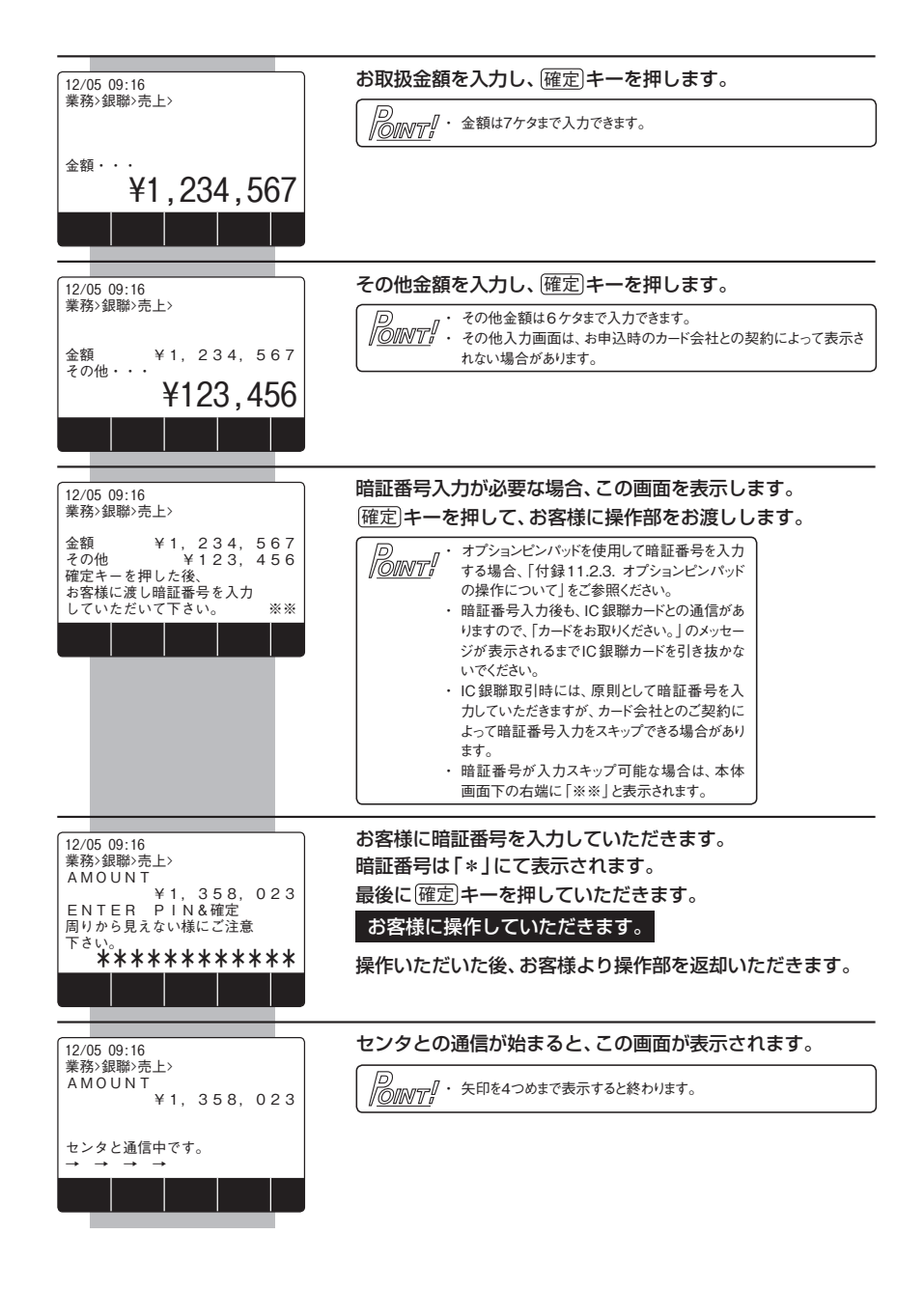

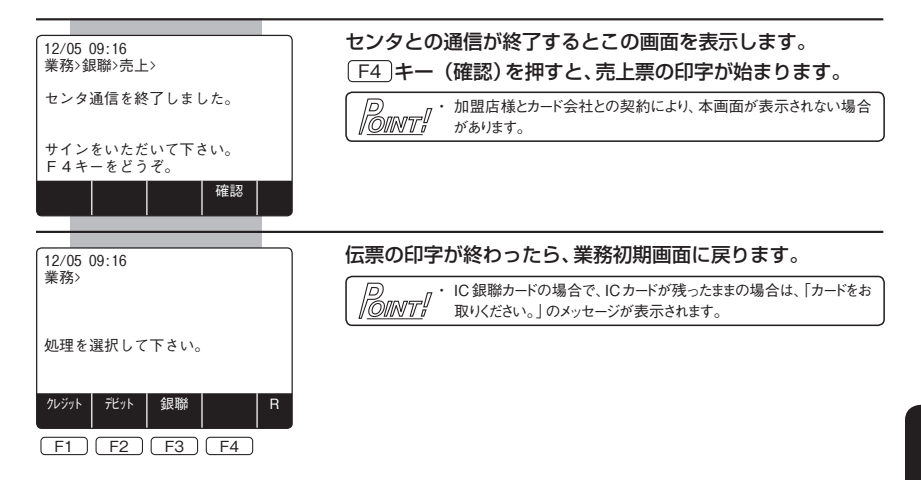